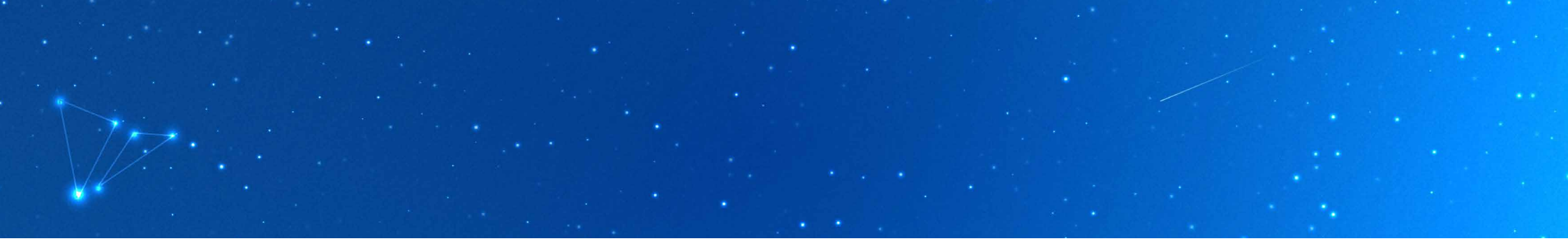

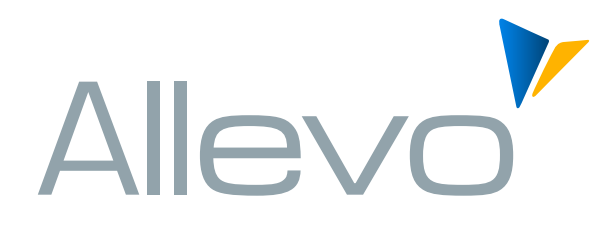

# KURZANLEITUNG

#### **DAS EINMALEINS VON ALLEVO**

SUPPORT KERN AG | www.kern.ag | +49 (761) 791 878-112

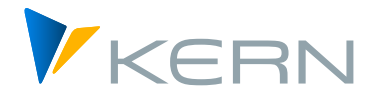

#### INHALT

| Objektart, Zentrale Planung und Einstellungen3                                 |  |
|--------------------------------------------------------------------------------|--|
| Der Planungseinstieg – Selektionsparameter4                                    |  |
| Der Planungseinstieg – Statusmanagement5                                       |  |
| Allevo-Dateien6                                                                |  |
| Workflow7                                                                      |  |
| Satelliten                                                                     |  |
| Schnittstellen                                                                 |  |
| Handbücher                                                                     |  |
| Kopieren, Importieren und Exportieren von Allevo-Layouts                       |  |
| Kopieren, Importieren und Exportieren von Allevo-Layouts – Selektionsparameter |  |
| Einstellungen zu Ihrem Allevo-Layout                                           |  |
| Einstellungen zu Ihrem Allevo-Layout – Festwerte14                             |  |
| Einstellungen zu Ihrem Allevo-Layout – Buttons15                               |  |
| Einstellungen zu Ihrem Allevo-Layout – Timesets16                              |  |
| Allevo Agenda                                                                  |  |

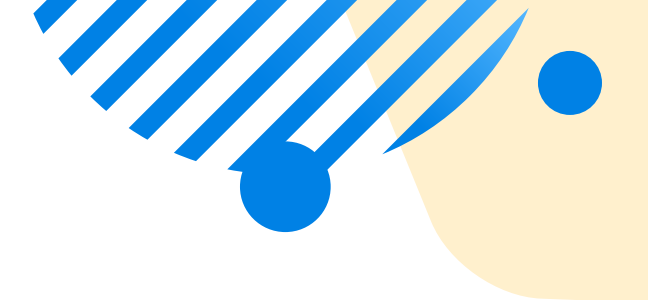

#### **OBJEKTART, ZENTRALE PLANUNG UND EINSTELLUNGEN**

Um in die Planung einzusteigen, wählen Sie den gewünschten Objekttyp (①) sowie den dazugehörigen Einstiegsmodus (②).

| 🖙 Allevo Cockpit (Kostenrechnungskreis 100                                                                                    | 00)                                                                                                    | _ 6 ×                                           |
|----------------------------------------------------------------------------------------------------|----------------------------------------------------------------------------------------------------|-------------------------------------------------|
| Ø × « 🗏 @ 🗛 🤅                                                                                                    | 200 D D D D D D D D D D D D D D D D D D                                                                                                    |                                                 |
| Allevo Cockpit (Kostenrechnungskreis 1000                                                                                     |                                                                                                    |                                                 |
| 🤞 📑 🔮 🍕 🐂 🚬 🖩 🔩 🖬 📬                                                                                                    |                                                                                                    |                                                 |
| Objektart                                                                                                    | Zentrale Planung und Einstellungen                                                                                                    |                                                 |
| Kostenstele     Projekt/PSP Element     Auftrag     Profic-Center                                                             | (C) Kern AG, Germany<br>Muk2Object Planung<br>MukPage Planung<br>He Alevo Reporting                                                                                                    |                                                 |
| Geschäftsprozess                                                                                                    | Stammdaten für Alevo Objekte<br>Stammdaten für Alevo Elemente                                                                                                    |                                                 |
| Allevo Dateien                                                                                                    | Workflow                                                                                                    |                                                 |
| Image: Allevo Datei Verwałung       Image: Verwałung Alevo-Dateien im BDS       Image: Allevo-Vorlagen im BDS hochladen       | Image: Segenda     Image: Segenda       Image: Agenda anpassen     Image: Segenda       Image: Agenda anpassen     Image: Segenda       Image: Segenda anpassen     Image: Segenda       Image: Segenda anpassen     Ima                                                                                                    |                                                 |
| Sateliten                                                                                                    | Werkzeuge                                                                                                    |                                                 |
| Shuttle (Up-/Download von Daten)       Satellten Cockpit       Obersicht zur Verwendung       Daten in Backup-Tabele kopieren | Layout-Übersicht         Alevo-Einstelungen prüfen         Gruppen-Hierarchie in Datei exportieren         Bericht/Bericht-Schnittstele einrichten         Image: Comparison of the second second se |                                                 |
| Schnittstellen                                                                                                    |                                                                                                    |                                                 |
| Buchungsbeziehungen bereitstellen (ProCED)           T           Flexble Planung (FP)           Allevo CO-PA                  | www.kem.ag                                                                                                    |                                                 |
|                                                                                                    |                                                                                                    | ≫   C21 (1) 800 ∨   sapcusc21   OVR       🕬   🗗 |

### **DER PLANUNGSEINSTIEG** - SELEKTIONSPARAMETER

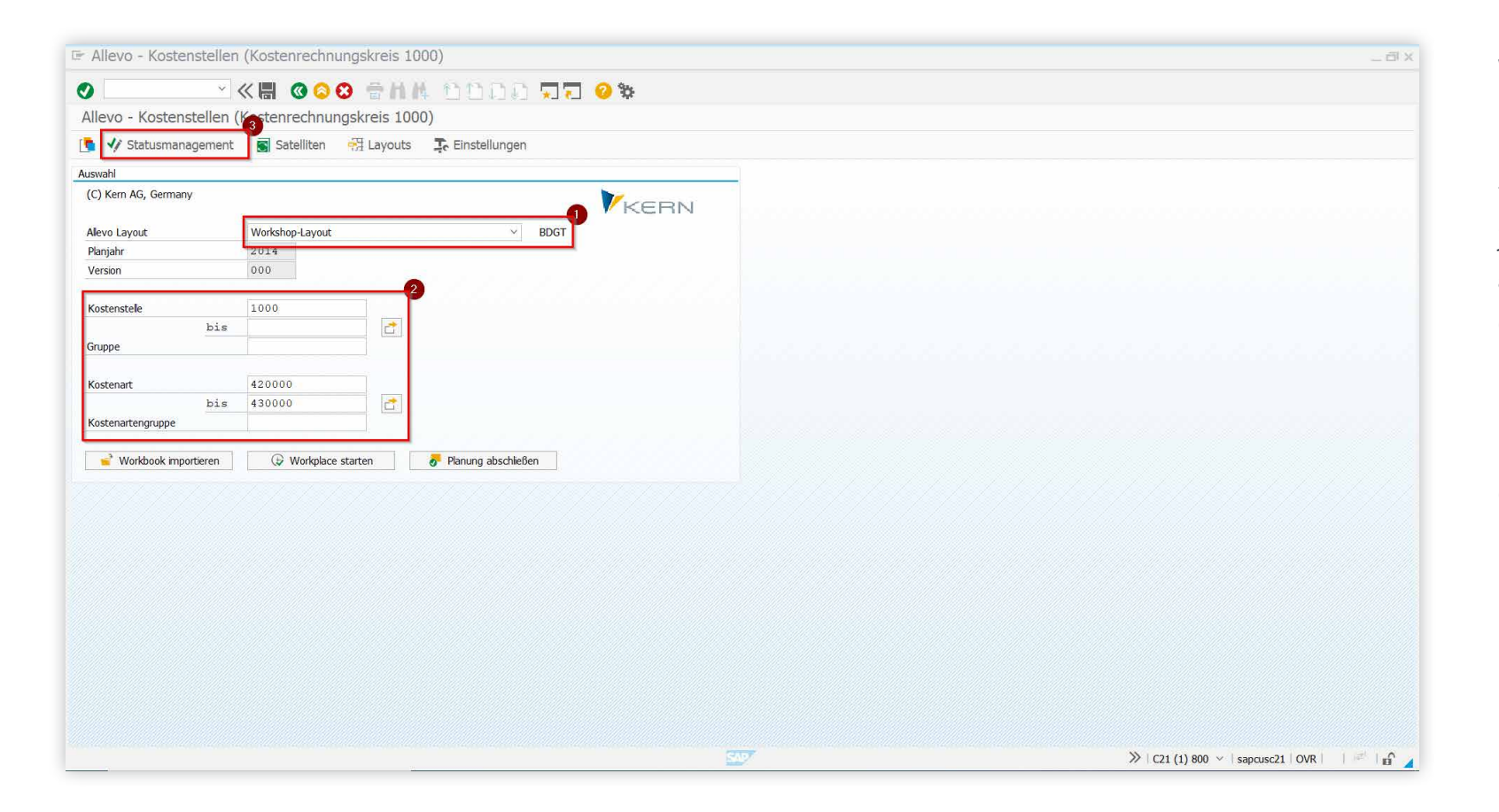

Wählen Sie das gewünschte Layout aus der Liste der "Allevo Layouts" (•).

Tragen Sie ein Objekt, eine Objektgruppe oder eine Selektion an Objekten ein, zu der Daten gelesen werden sollen (2). Überprüfen Sie das Statusmanagement, um ein bzw. mehrere Objekte für die Planung freizugeben (die Aktivierung erfolgt Layout-abhängig)(3).

### **DER PLANUNGSEINSTIEG** - STATUSMANAGEMENT

| 🖙 Status Bearbeiten Springen System Hilfe                          |                                     |                                                                                                  |                  |                                                  | _ 🗗 X |
|--------------------------------------------------------------------|-------------------------------------|--------------------------------------------------------------------------------------------------|------------------|--------------------------------------------------|-------|
|                                                                    | ò.                                  |                                                                                                  |                  |                                                  |       |
| Statusmanagent                                                     |                                     |                                                                                                  |                  |                                                  |       |
| 🙃 Aktualisiaran 🔰 Chatus satzan 📑 Schlinsson 📕 Genrüft 🕅 Ereigeben | Status konjoran 🕞 Statusiiharsid    | h+                                                                                               |                  |                                                  |       |
| S Auransieren A Status sezen A Schnessen Le deprare Le treigeben 1 | Status Kopieren - Hig Statusubersie | ne .                                                                                             |                  |                                                  | ~     |
| Statusanzeige                                                      |                                     | Statusübersicht                                                                                  |                  |                                                  | ~     |
| Alevo Layout: Workshop-Layout V BDGT                               | Org.Info: KS / 1000                 | Ale                                                                                              | 1                |                                                  |       |
| Jahr: 2014 Version: 0 V                                            | Ref.Datum: 31 . 12 . 2014           | Inaktiv (0)                                                                                      | 1 0              |                                                  |       |
| Gruppe: Von/bis 1000                                               |                                     | Offen (1)                                                                                        | 0                |                                                  |       |
|                                                                    |                                     | Gelesen (2)                                                                                      | 0                |                                                  |       |
| KS 1000 Corporate Services Pfaehler                                |                                     | Abgeschlossen (4)                                                                                | 0                |                                                  |       |
|                                                                    |                                     | Genrift (5)                                                                                      | 0                |                                                  |       |
| 🔄 Status setzen                                                    | ×                                   | Ereinenehen (6)                                                                                  | 0 100            |                                                  |       |
| Children and Anna                                                  |                                     | Aktiv                                                                                            | 0                |                                                  |       |
| Status setzen                                                      | To be trained                       |                                                                                                  |                  |                                                  |       |
| OK                                                                 | Abbrecher<br>2<br>3<br>4<br>5<br>6  | g Inaktiv (0)<br>e Offen (1)<br>d Gelesen (2)<br>b Geplant (3)<br>c Abgeschloss<br>a Freigegeber | sen (4)<br>1 (6) |                                                  |       |
|                                                                    | SAP                                 |                                                                                                  |                  | $\gg$   C21 (1) 800 $ \times $   sapcusc21   OVR | 🖓 🔤 🖬 |

#### Gehen Sie wie folgt vor:

Klicken Sie auf "Aktualisieren" (1) oder drücken Sie "Enter". Wählen Sie die Zeile des Objekts/ der Objekte, die Sie aktivieren möchten (2). Klicken Sie auf die "Status setzen"-Schaltfläche (3).

Wählen Sie den Status. → Für eine einfache Aktivierung vor der Planung wählen Sie "1 - Offen" (④). Klicken Sie auf "Ok" - kein Speichern erforderlich.

#### **ALLEVO-DATEIEN**

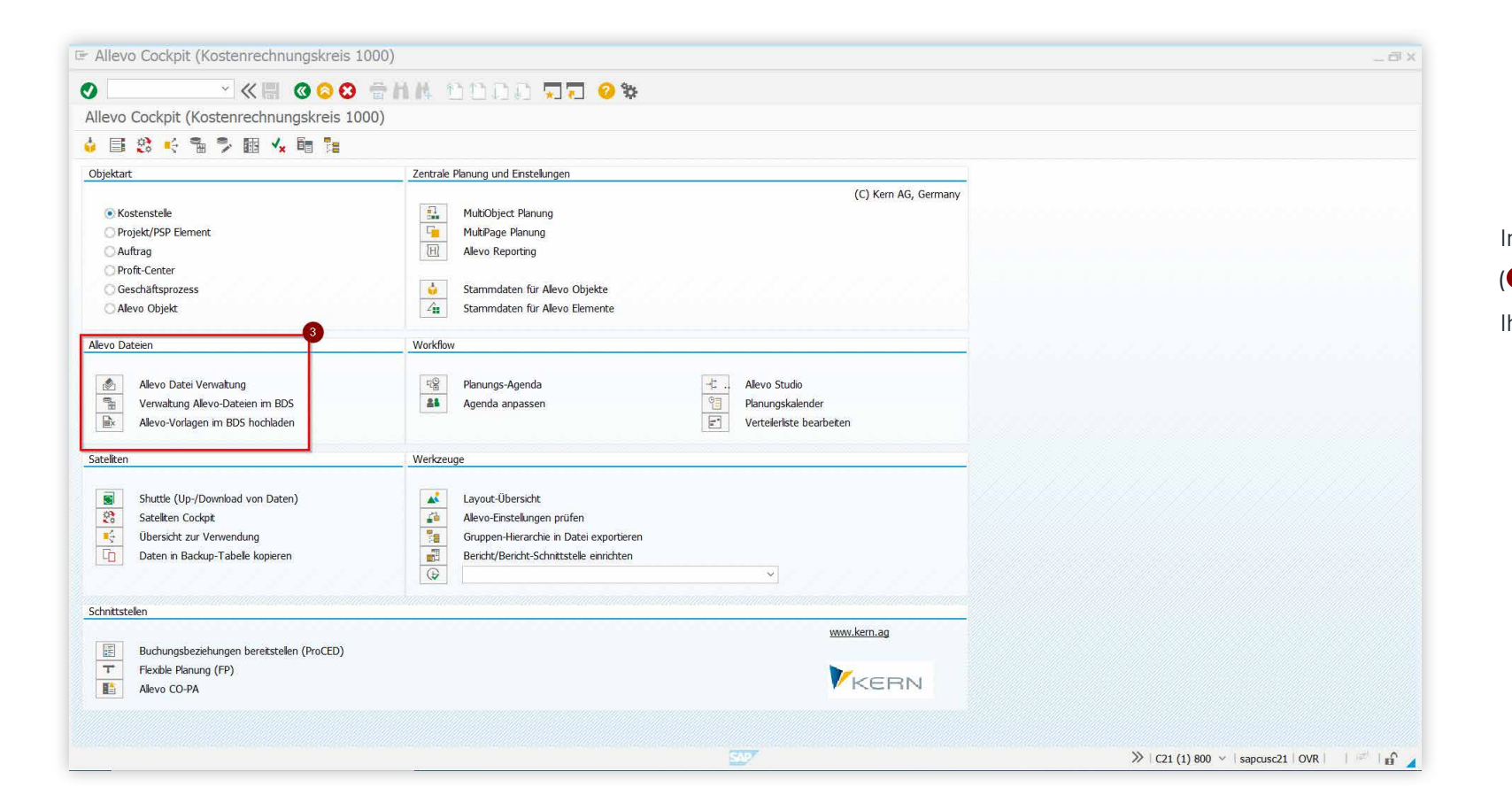

Im Abschnitt "Allevo-Dateien" (③) haben Sie die Möglichkeit, Ihre Allevo-Master zu verwalten.

#### WORKFLOW

Unter dem Abschnitt "Workflow" finden Sie Zusatzfunktionen, wie die Allevo Planungsagenda, den Planungskalender oder unser Dokumentationstool, das Allevo Studio.

| Allevo Cockpit (Kostenrechnung            | jskreis 1000)                            | _ 8                                       |
|-------------------------------------------|------------------------------------------|-------------------------------------------|
| o « =                                     | 000 200 0000 77 0%                       |                                           |
| Allevo Cockpit (Kostenrechnungs           | kreis 1000)                              |                                           |
| ↓ II 然 II 1 1 1 1 1 1 1 1 1 1 1 1 1 1 1 1 |                                          |                                           |
| Objektart                                 | Zentrale Planung und Einstellungen       |                                           |
| objonent                                  | (C) Kern AG, Germany                     |                                           |
| <ul> <li>Kostenstelle</li> </ul>          | AutiObject Planung                       |                                           |
| O Projekt/PSP Element                     | Tie MultiPage Planung                    |                                           |
| O Auftrag                                 | H Allevo Reporting                       |                                           |
| O Profit-Center                           |                                          |                                           |
| 🔘 Geschäftsprozess                        | od Stammdaten für Allevo Objekte         |                                           |
| O Alevo Objekt                            | Stammdaten für Allevo Elemente           |                                           |
| Allevo Dateien                            | Workflow                                 |                                           |
| Allevo Datei Venuatung                    | E Planungs-Agenda                        |                                           |
| Verwaltung Alevo-Dateien im BDS           | Anenda annassen 93 Danungshander         |                                           |
| Allevo-Vorlagen im BDS bochladen          |                                          |                                           |
|                                           |                                          |                                           |
| Sateliten                                 | Werkzeuge                                |                                           |
| Shuttle (Up /Doublead yop Dates)          | Journet (Benerick)                       |                                           |
| Statute (Op-/ Download von Daten)         | Aleva Entelwagen avijan                  |                                           |
| Ühersicht zur Verwendung                  | Grunnen-Hierarchie in Datei exportieren  |                                           |
| Daten in Backun-Tabele konieren           | Bericht/Bericht-Schrittstelle einrichten |                                           |
|                                           |                                          |                                           |
| Schnittstellen                            |                                          |                                           |
|                                           | www.kern.ag                              |                                           |
| Buchungsbeziehungen bereitstellen (F      | ProCED)                                  |                                           |
| T Flexible Planung (FP)                   |                                          |                                           |
| Allevo CO-PA                              | KERN                                     |                                           |
|                                           |                                          |                                           |
|                                           |                                          |                                           |
|                                           |                                          | ≫   C21 (1) 800 ∨   sapcusc21   OVR     🖉 |

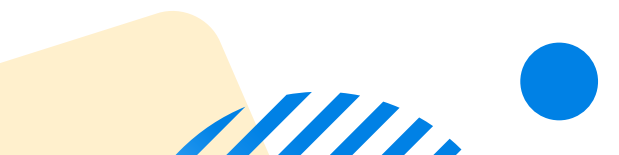

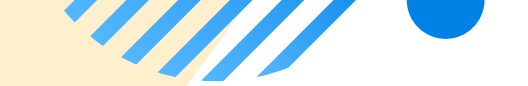

### SATELLITEN

| Allevo Cockpit (Kostenrechnungskreis                                                                                                    | 1000)                                                                                                    | _ @ ×                           |
|----------------------------------------------------------------------------------------------------|----------------------------------------------------------------------------------------------------|---------------------------------|
| ) · · · · · · · · · · · · · · · · · · ·                                                                                                   | 🗧 🛱 🗛 សមាលស 🗤 🗖 🙆 🗞                                                                                                    |                                 |
| Allevo Cockpit (Kostenrechnungskreis 1                                                                                                    | 000)                                                                                                    |                                 |
|                                                                                                    |                                                                                                    |                                 |
| Objektart                                                                                                    | Zentrale Planung und Einstellungen                                                                                                    |                                 |
| Kostenstelle                                                                                                    | (C) Kern AG, Germany                                                                                                    |                                 |
| <ul> <li>Projekt/PSP Element</li> <li>Auftrag</li> </ul>                                                                                  | Image: MultPage Planung       Image: Alevo Reporting                                                                                                    |                                 |
| Orofit-Center<br>Geschäftsprozess<br>Alevo Objekt                                                                                         | Stammdaten für Alevo Objekte<br>Stammdaten für Alevo Elemente                                                                                                    |                                 |
| Allevo Dateien                                                                                                    | Workflow                                                                                                    |                                 |
| Alevo Datei Verwatung     Verwatung Alevo-Dateien im BDS     Alevo-Vorlagen im BDS hochladen                                              | Image: Agenda     Image: Agenda       Agenda anpassen     Image: Agenda       Image: Agenda anpassen     Image: Agenda anpassen       Image: Agenda anpassen     Image: Agenda anpassen       Image: Agenda anpassen     Image: Agenda anpassen       Image: Agenda anpassen     Image: Agenda anpassen       Image: Agenda anpassen     Image: Agenda anpassen       Image: Agenda anpassen     Image: Agenda anpassen       Image: Agenda anpassen     Image: Agenda anpassen |                                 |
| Sateliten                                                                                                    | Werkzeuge                                                                                                    |                                 |
| Shuttle (Up-/Download von Daten)           Sateliten Cockpit           Ubersicht zur Verwendung           Daten in Backup-Tabele kopieren | Layout-Übersicht Alevo-Einstelungen prüfen Gruppen-Hierarchie in Datei exportieren Bericht/Bericht-Schnittstelle einrichten                                                                                                    |                                 |
| Schnittstellen                                                                                                    |                                                                                                    |                                 |
| Buchungsbeziehungen bereitstellen (ProCED)                                                                                                | www.kem.ag                                                                                                    |                                 |
| T     Hexible Planung (FP)       Image: Allevo CO-PA                                                                                      | KERN                                                                                                    |                                 |
|                                                                                                    |                                                                                                    |                                 |
|                                                                                                    | SAD SAD                                                                                                    | C21 (1) 800 v   sapcusc21   OVR |

Im Abschnitt "Satelliten" (SAT) können Sie Inhalte der Satelliten einsehen, bearbeiten oder herunterladen (Shuttle-Funktion) sowie eine Übersicht über die eingesetzten SATs erhalten.

#### **SCHNITTSTELLEN**

| 🖙 Allevo Cockpit (Kostenrechnungskreis 1000)                                                                                        | )                                                                                                    | _ 8 ×                                         |
|----------------------------------------------------------------------------------------------------|----------------------------------------------------------------------------------------------------|-----------------------------------------------|
| 🖉 🔄 🖉 🖉 👘 🖉                                                                                                    | N M. 6600 77 0%                                                                                                    |                                               |
| Allevo Cockpit (Kostenrechnungskreis 1000)                                                                                          |                                                                                                    |                                               |
| 🤞 📑 🙁 🍕 🖷 🦻 🖩 🐇                                                                                                    |                                                                                                    |                                               |
| Objektart                                                                                                    | Zentrale Planung und Einstellungen                                                                                                    |                                               |
| Kostenstelle     Projekt/PSP Element     Auftrag     Profit-Center     Geschäftsprozess     Alevo Objekt                            | (C) Kem AG, Germany<br>MubDbject Planung<br>MubPage Planung<br>Alevo Reporting<br>Stammdaten für Alevo Objekte<br>Stammdaten für Alevo Elemente                                                                                                    |                                               |
| Allevo Dateien                                                                                                    | Workflow                                                                                                    |                                               |
| Alevo Datei Verwatung       Hero       Verwatung Alevo-Dateien im BDS       Alevo-Vorlagen im BDS hochladen                         | 약을     Planungs-Agenda     :     Alevo Studio       ▲▲     Agenda anpassen     약금     Planungskalender       ビー     ビー     Verteleriste bearbeten                                                                                                    |                                               |
| Sateliten                                                                                                    | Werkzeuge                                                                                                    |                                               |
| Shuttle (Up-/Download von Daten)         Sateliten Cockpit         Ubersicht zur Verwendung         Daten in Backup-Tabele kopieren | Layout-Übersicht       Alevo-Einstelungen prüfen       Gruppen-Hierarchie in Datei exportieren       Bericht/Bericht-Schnittstelle einrichten       Image: Compare Schwarz (Compared Schwarz (Compared Schwarz (Compa |                                               |
| Schnittstellen 7                                                                                                    |                                                                                                    |                                               |
| Buchungsbeziehungen beretstellen (ProCED)           T         Flexible Planung (FP)           Image: Allevo CO-PA                   | www.kem.ag                                                                                                    |                                               |
|                                                                                                    |                                                                                                    | ≫   C21 (1) 800 ∨   sapcusc21   OVR       👘 🔒 |

Unter "Schnittstellen" haben Sie Zugriff auf unsere drei Module: ProCED, FP und CO-PA. Hier können Sie die Schnittstelle direkt aufrufen und erhalten so die dazugehörigen Festwerte und Einstellungen.

## HANDBÜCHER

Über den Menüpunkt "Cockpit" (●) erhalten Sie allgemeine Informationen zu Allevo. Sie können dort über die Menüpunkte "Online Doku (④)" bzw. "Handbuch (PDF)" auf die entsprechenden Dokumentationen zugreifen.

Per Klick auf "Knowledge Center" (④) gelangen Sie zu unserem Wissensportal, in dem bekannte Fehlermeldungen erläutert und Lösungswege aufgezeigt werden.

| Cockpt Bearbeiten Springen Extr <u>a</u> s Sateliten                                                                                       | ozesse System Hilfe                                                                                                    |                                    |
|----------------------------------------------------------------------------------------------------|----------------------------------------------------------------------------------------------------|------------------------------------|
| Onlin <u>e</u> Doku                                                                                                    | Alevo SAP 3                                                                                                    |                                    |
| Handbuch (PDF)                                                                                                    | Allevo Excel                                                                                                    |                                    |
| Infos •                                                                                                    | Elexible Planning                                                                                                    |                                    |
| Allevo Version                                                                                                    | COPA Schnittstelle                                                                                                    |                                    |
| Alle <u>v</u> o Einstellungen                                                                                                    | ProCED                                                                                                    |                                    |
| Transaktion als Werkzeug hinzufügen Umsch+F11                                                                                              | Profit-Center instellungen                                                                                                    |                                    |
| Fachthemen Umsch+F12                                                                                                    | Shuttle                                                                                                    | (C) Kern AG, Germany               |
| Ko <u>s</u> tenrechnungskreis setzen                                                                                                    | Actuals Planung                                                                                                    |                                    |
| Beenden Umsch+F3                                                                                                    | Architect anung                                                                                                    |                                    |
| O Auftrag                                                                                                    | ABC tring                                                                                                    |                                    |
| O Profit-Center                                                                                                    | HRC                                                                                                    |                                    |
| ◯ Geschäftsprozess                                                                                                    | Release Infos n für Allevo Objekte                                                                                                    |                                    |
| 🔿 Alevo Objekt                                                                                                    | Knowledge Center 4 n für Allevo Elemente                                                                                                    |                                    |
|                                                                                                    |                                                                                                    |                                    |
| evo Dateien                                                                                                    | Workflow                                                                                                    |                                    |
| Alevo Datei Verwatung           Hevo Datei Verwatung Alevo-Dateien im BDS           Alevo-Vorlagen im BDS hochladen                        | 역할 Planungs-Agenda Alevo Stu<br>▲ Agenda anpassen 역할 Planungs<br>도 Verteieris                                                                   | udio<br>kalender<br>ste bearbeiten |
| teliten                                                                                                    | Werkzeuge                                                                                                    |                                    |
| Shuttle (Up-/Download von Daten)           Stateliten Cockpit           Obersicht zur Verwendung           Daten in Backup-Tabele kopieren | Layout-Übersicht     Alevo-Enstelkungen prüfen     Gruppen-Hierarchie in Datei exportieren     Bericht/Bericht-Schnittstelle einrichten      [] |                                    |
| hnittstellen                                                                                                    | งไม่แจกและหมายและหมายและหมายและหมายและหมายและหมายและหมาย                                                                                        |                                    |
|                                                                                                    |                                                                                                    | www.kem.ag                         |
| Buchungsbeziehungen bereitstellen (ProCED)                                                                                                 |                                                                                                    |                                    |
| rexible Planung (rP)                                                                                                    |                                                                                                    | KERN                               |
| Alevo CU-PA                                                                                                    |                                                                                                    |                                    |
|                                                                                                    |                                                                                                    |                                    |
|                                                                                                    |                                                                                                    | ×   (21/12) × 000 (1/15)           |

#### KOPIEREN, IMPORTIEREN UND EXPORTIEREN VON ALLEVO-LAYOUTS

Klicken Sie auf die Schaltfläche "Layouts" (**1**).

Tragen Sie das gewünschte Layout ein (29) und wählen Sie eine der drei Funktionen (36).

Überprüfen Sie Ihre Selektion und wählen Sie beim Exportieren einen Speicherort für die zu erstellende .txt-Datei.

|                       | ient Satelliten |                    | Alaemaina Finstellungen |                  |                      |
|-----------------------|-----------------|--------------------|-------------------------|------------------|----------------------|
| (C) Kern AG, Germany  |                 |                    | Ale                     | vo Layouts       | admin. Layout Ste    |
|                       |                 |                    |                         |                  |                      |
| Alevo Layout          | Workshop-Layout | t v BDGT           | Layout-2                | lugnffssteuerung | Sateliten-Zugnffsste |
| Version               | 2014            |                    | Lavout-Selektion        |                  |                      |
| PC13IOT               | 000             | Gelesen            | Kostenrechnungskreis    | 1000             | 222222               |
| Kostenstelle          | 1000            | Corporate Services | Obiektart               | KS 2             |                      |
| b                     | is              |                    | Alevo Layout            | BDGT             |                      |
| Gruppe                |                 |                    |                         |                  |                      |
|                       |                 |                    | Einstellungen           | Exportieren      | 🔁 Importieren        |
| Kostenart             | 420000          | Fertigungs-Loehne  |                         | -                |                      |
| b                     | is 430000       |                    | Hilfsfunktionen         |                  | -                    |
| Kostenartengruppe     |                 |                    | Allevo-Vorlagen im BDS  | 68 Anzeigen      | Ändern               |
| 🚽 Workbook importiere |                 |                    |                         |                  |                      |

#### KOPIEREN, IMPORTIEREN UND EXPORTIEREN VON ALLEVO-LAYOUTS - SELEKTIONSPARAMETER

Wählen Sie die zu exportierenden Parameter (④). Für eine Selektion aller Parameter klicken Sie auf die grüne Schaltfläche unten rechts (⑤).

Nach dem Starten wird die .txt-Datei auf dem gewählten Speicherort () gesichert. Nun können Sie die Layout-Einstellungen über die erzeugte Datei bspw. in ein anderes SAP-System über dieselbe Herangehensweise importieren.

| Kostenrechnungskreis            | Objektart    | Layout                              |   |
|---------------------------------|--------------|-------------------------------------|---|
| 1000 ~                          | Kostenstelle | V BDGT Alle Layouts                 |   |
|                                 |              |                                     |   |
| Datei                           |              |                                     |   |
| C:\Users\Test\Desktop\Beispiel. | txt          |                                     |   |
|                                 |              |                                     |   |
| out Daten                       |              | 4                                   |   |
| AllocationSets                  |              | Festwerte                           |   |
| AllocationSets                  |              | Festwerte                           |   |
| Be/Entlastungskennzeich.        |              | Festwert-Texte                      |   |
| Leistungsarten                  |              |                                     |   |
| Texte der AllocationSets        |              | Sonstige                            |   |
| Werttypen                       |              | DynamicSets                         |   |
|                                 |              | 1-zu-N Planung                      |   |
| TimeSets                        |              | Gruppen für LDN                     |   |
| TimeSets                        |              | Kostenartengruppen                  |   |
| Leistungsarten                  |              | Leistungsartengruppen               |   |
| Texte des TimeSets              |              | 🗌 Regeln für leist.art-abh. Planung | 6 |
| Werttypen                       |              | Berechtigungskonzept                |   |
| Be/Entlastungskennzeich.        |              |                                     |   |
|                                 |              |                                     |   |
| out-unabhängige Daten           |              |                                     |   |
| Vertkategorien                  |              | Mitbuchunasreaeln in PCA            |   |

#### EINSTELLUNGEN ZU IHREM ALLEVO-LAYOUT

| llevo - Kostenstellen   | (Kostenrechnungskreis 1000)              |     |
|-------------------------|------------------------------------------|-----|
| 🛓 🐠 Statusmanagement    | t 💽 Satelliten 🚰 Layouts 📑 Einstellungen |     |
| swahl                   |                                          |     |
| C) Kern AG, Germany     | V                                        |     |
|                         | V KE                                     | :HN |
| Allevo Layout           | UC01 Kostenstellenplanung MP VU01        |     |
| Planjahr                | 2015                                     |     |
|                         | 000                                      |     |
| /ersion                 |                                          |     |
| /ersion                 |                                          |     |
| Version<br>Kostenstelle |                                          |     |
| /ersion<br>Kostenstelle |                                          |     |
| Version<br>Kostenstelle |                                          |     |

Um in die layoutspezifischen Einstellungen zu kommen, wählen Sie ein Layout aus und klicken Sie auf die Schaltfläche "Einstellungen". Hier haben Sie die Auswahl zwischen verschiedenen Parametern (1).

#### **EINSTELLUNGEN ZU IHREM ALLEVO-LAYOUT** – FESTWERTE

| Festwerte des Layouts WU01 (in 100<br>Lizenz prüfen 🕄 Lizenz-Protokoll anzei                                                                                                    | 0 / KS)<br>gen 🚽 Upload Festwarte 🔚                                                                                                    | Download Festwerte                                       | te prüfen 🛛 📫 Sat.Assistent 🛛 🎭 Da                             | itei Assistent                                                                                                    |     |
|----------------------------------------------------------------------------------------------------|----------------------------------------------------------------------------------------------------|----------------------------------------------------------|----------------------------------------------------------------|----------------------------------------------------------------------------------------------------|-----|
| ✓ Intel UCOL Kostenstel Canung MP <ul> <li>I [Festwerte (22/26)]</li> <li>Interfect (22/26)]</li> </ul>                                                                                                    | Schnellstart Ale Basis W                                                                                                    | orkflow Performance Leistungen/Ta                        | nfe Namen                                                      |                                                                                                    |     |
| <ul> <li>Immesses (4)</li> <li>AlocationSets (6/9)</li> <li>Objektgruppen / 1:n (0)</li> <li>Kostenartengruppen (0)</li> <li>Alevo Master zur Objektgruppe (0)</li> <li>DynamicSets (4/6)</li> <li>Lestungsartengruppen (0)</li> <li>Regeh für leistungsartenabh. Planung (0/0)</li> <li>Berechtigungskonzept (0)</li> <li>Sun Tables</li> </ul> | Festwert<br>ACTIVE_PROCED<br>ACTIVE_PROCED<br>ACTIVE_SAT<br>BUTTON_DAT_OPEN<br>BUTTON_DAT_OPEN<br>BUTTON_SAT_READ<br>BUTTON_SAT_READ<br>BUTTO | Wert von           1000000000000000000000000000000000000 | Wert bis<br>Market bis<br>X<br>X<br>X<br>X<br>X<br>X<br>EGN_MP | Beschrebung/Anmerkung<br>Aktive Satellten<br>Bezeichnung der Schakfläche: "Datei offnen"<br>Bezeichnung der Schakfläche: "Dekimentation"<br>Bezeichnung der Schakfläche: "Fiexble Processing"<br>Bezeichnung der Schakfläche: "Regelplanung anzeigen"<br>Bezeichnung der Schakfläche: "Satellten Issen"<br>Bezeichnung der Schakfläche: "Satellten Issen"<br>Bezeichnung der Schakfläche: "Satellten Issen"<br>Bezeichnung der Schakfläche: "Satellten Issen"<br>Bezeichnung der Schakfläche: "Satellten Speichern"<br>Schakfläche "Speichern als"<br>TimeSet-Einstellungen aus Excel übernehmen<br>Pfad-/Dateiname für Alevo-Master<br>Lizenzschlüssel<br>Einzelpostenanzeige<br>Regelplanung für Leistungsaufmahme aktivieren<br>Gruppen von Excel ermöglichen<br>Deta-Nul Planung verhindern (Leisvergelich vor Planung)<br>Konfigurations-Paraneter für die Objektauswahl im Panel<br>Objektauswahl im Inplace-Panel verwenden<br>Aktivierung der Fortschrittsanzeige im Dialog<br>Daten aus SAP dreick beim Offnen des Allevo auslesen<br>Satelltendaten vor oder nach dem Lesen aus SAP holen<br>Reporting für Gruppen altivieren |     |
|                                                                                                    | TASK_VARIANT_ACT<br>WARNUNG_VORLAGE                                                                                                    | U<br>X                                                   |                                                                | Aktive Varianten für Aktivitätsiske des Planers<br>Warnung bei Status 3 (Vermeidung von Inplace/Offline mix)                                                                                                    |     |
|                                                                                                    |                                                                                                    | < >                                                      | (H)                                                            |                                                                                                    | < > |

In den Festwerten (2) Ihres Layouts befinden sich allgemeine bis hin zu kundenspezifischen Einstellungen. Mit der F1-Hilfe erhalten Sie eine Erklärung zu all unseren Festwerten. Diese werden in der Regel während des Projekts angelegt. Eine Anpassung sollte daher vorher mit der zuständigen Allevo-Administration abgestimmt werden.

#### **EINSTELLUNGEN ZU IHREM ALLEVO-LAYOUT** – BUTTONS

| Festwerte des Layouts WU01 (in 100                                                                                                    | 0 / KS)                                           |                                            |                                          |         |
|----------------------------------------------------------------------------------------------------|---------------------------------------------------|--------------------------------------------|------------------------------------------|---------|
| 🔮 Lizenz prüfen 🛛 🕄 Lizenz-Protokoll anzei                                                                                                    | igen 🧉 Upload Festwerte 🔚 Download Festwerte      | 🚰 Festwerte prüfen 🛛 📫 Sat.Assistent 🛛 🎭 🛛 | Datei Assistent                          |         |
| WU01 UC01 Kostenstelenplanung MP                                                                                                    | Schnelstart Alle Basis Workflow Performance       | Leistungen/Tarife Namen                    |                                          |         |
|                                                                                                    | Daten lesen                                       | Algemeine Funktionen                       |                                          |         |
| <ul> <li>Dijektgruppen / 1:n (0)</li> </ul>                                                                                                    | Automatisches Lesen beim Start                    | Splittung großer Objektmengen bei          |                                          |         |
| <ul> <li>Kostenartengruppen (0)</li> </ul>                                                                                                    | Automatisches Lesen nach dem Planen               | Anzeige der Einzelposten                   | Beide Sichten: Ungefiltert und gefiltert | *       |
| <ul> <li>Allevo Master zur Objektgruppe (0)</li> </ul>                                                                                                    | Baum-Objektauswahl im Panel verwenden             | Einstieg mit Auswahl Kostenarten (MOD)     | ~                                        | ~       |
| ini DynamcSets (4/6)     ini Leistungsartengruppen (0)     ini Regeh für leistungsartenabh. Planung (0/0)     ini Berechtigungskonzept (0)     ini Sun Tables | Planen<br>SV Vermeidung von Nullwert-Einzelposten |                                            |                                          |         |
|                                                                                                    | Keine Infoliste bei MultiPage-Start               |                                            |                                          |         |
|                                                                                                    | Status                                            | Allevo Master                              |                                          |         |
|                                                                                                    | Mit layoutabhängigem Status arbeiten              | Alevo Dateiverwaltung nutzen               | EGN_MP                                   | <u></u> |
|                                                                                                    | Statusverwaltung für Planer aktivieren            | SAP Document Service nutzen (BDS)          |                                          | B       |
|                                                                                                    | Leistungsarten                                    | Funktionen der Symbolleiste                |                                          |         |
|                                                                                                    | Mengen auch bei Leistungen ohne Tarif             | Datei öffnen                               | Satelit lesen                            |         |
|                                                                                                    | Relevante Tarifkennzeichen                        | 📝 Referenzdaten lesen                      | Satelit speichern                        |         |
|                                                                                                    |                                                   | ☑ Plandaten speichern                      | FP lesen                                 |         |
|                                                                                                    |                                                   | ☑ Daten aktualisieren                      | LAP Regeln                               |         |
|                                                                                                    |                                                   | ✓ Planung beenden                          | Service Einzelposten                     |         |
|                                                                                                    |                                                   |                                            |                                          |         |

Im unteren Bereich der Festwerte auf dem Reiter "Schnellstart" befindet sich die Kategorie "Funktionen der Symbolleiste". Hier haben Sie die Möglichkeit, Buttons, welche in Allevo in-place angezeigt werden, zu aktivieren, zu deaktivieren oder umzubenennen.

#### EINSTELLUNGEN ZU IHREM ALLEVO-LAYOUT - TIMESETS

| imeSet AC                           |                             |                       |                     |   |
|-------------------------------------|-----------------------------|-----------------------|---------------------|---|
| 110000                              | 01 Aktive Definition        | Lesen/Schreiben       | Nur Lesen           | ~ |
|                                     |                             | Funktion              | 0 Standard          | ~ |
| Beschreibung Ist                    | , letztes Jahr              |                       |                     |   |
| irundeinstellungen                  |                             | Zeitrahmen            |                     |   |
| Vertkategorie 1                     | Ist                         | Von/Bis Periode/Jahr  | 1 2013 - 12 2013    |   |
| /ersion von/bis 0                   | - 0                         |                       |                     |   |
| lauptwährungstyp C                  | Kostenrechnungskreiswährung | Aktiviere Bezug       | 🗌 📝 🗌 📝 bzgl. AC_00 |   |
| Deitaplanung                        |                             | Differenz             | 0 1- 0 1-           |   |
| esen                                |                             | Kommentare            |                     |   |
| Allevo Tabellen (Verdichtung)       |                             | Kommentar von         | Jahr: Version:      |   |
| Referenz bei Stat. >= 3             | für Version, Periode, Jahr  | Kommentar ab Status 3 | Jahr S3: Vers.S3:   |   |
| Aktualisierungstyp                  | nicht aktualisieren         |                       |                     |   |
| n Verbindung mit Festwert READ ON O | PEN (Wert bis)              |                       |                     |   |
| Objekt ohne zugeordnete Objekte les | sen                         | Reporting             |                     |   |
| 1ischen mit TimeSet                 |                             | Spalten Sort.         |                     |   |
| Vorzeichenwechsel bei Werten        |                             | Änderbare Spalten     |                     |   |
| Werte in Excel                      | in 1000                     |                       |                     |   |
| Mengen in Excel                     | in 1000                     |                       |                     |   |
| Νœ                                  | Πŧ                          |                       | h                   |   |
| e-/Entlastungskennzeichen           | Vorgänge                    | Werttypen             | Satzarten           |   |
| /E Bezeichnung                      | Vorgang Bezeichnung         | WT Bezeichnung        | S Bezeichnung       |   |
|                                     | 1                           | 100                   | 10                  |   |
|                                     | 1                           |                       | 1                   |   |
|                                     |                             |                       |                     |   |
|                                     |                             |                       |                     |   |

In den TimeSets, ehemals Spaltendefinitionen, finden Sie die Einstellungen für das Lesen und Schreiben der Werte von Allevo. Mit einem Doppelklick auf die Zeile öffnet sich ein weiteres Fenster, in dem Anpassungen vorgenommen werden können. Die TimeSets in den Einstellungen sind analog zu den TimeSets im Allevo-Master. Die grün/gelb markierten Zeilen in der Übersicht sind die ausschlaggebenden TimeSets. Bei einem Jahreswechsel werden hier bspw.

#### ↔/□□∎=≂₩₩▼,!♣₪,₩,

| Time  | Sets   |            |      |       |   |      |       |          |          |   |   |                                       |             |               |   |            |    |            |    |            |    |            |   |          |   |   |                           |
|-------|--------|------------|------|-------|---|------|-------|----------|----------|---|---|---------------------------------------|-------------|---------------|---|------------|----|------------|----|------------|----|------------|---|----------|---|---|---------------------------|
| Id TS | Set E  | Beschreib. | Text | Aktiv | F | W vn | V biV | vnP vonJ | biP bisJ | V | H | Komm.v KomJ KoV Deltapig. Komm.3 KJS3 | KV3 St. 3 A | Srt Anpb. Sp. | V | Off Von-P. | V. | Off Von-J. | В  | Off Bis-P. | В  | Off Bis-J. | L | Zus.TS W | V | V | V BEKNZ VRGNG WRTTP RRCTY |
| A.    | 00 /   | Actual     | Ist  | 1     | 2 | 10   | 0     | 1 2014   | 7 2014   |   | С |                                       |             | 0             |   | 0          |    | 0          |    | 0          |    | 0          |   | R        |   |   |                           |
| A.    | 01 /   | Actual     | Ist  | N     | 0 | 10   | 0     | 1 2003   | 12 2013  |   | C |                                       |             | 0             |   | 0          |    | 0          |    | 0          | N. | 1-         |   | R        |   |   |                           |
| F     | 00 F   | Forecast   | Plan | 1     | 0 | 21   | 1     | 1 2014   | 12 2014  |   | С |                                       |             | 0             |   | 0          |    | 0          |    | 0          | V  | 1-         |   | W        |   |   |                           |
| F     | 00_R f | Forecast   | Plan | 1     | 0 | 20   | 0     | 1 2013   | 12 2013  |   | C |                                       | F_00 1      | 0             |   | 0          | V  | 1-         |    | 0          | V. | 1-         |   | A_00 R   |   |   |                           |
| P     | 00 F   | Plan       | Plan | V     | 0 | 21   | 1     | 1 2014   | 12 2014  |   | С |                                       |             | 0             | ~ | 0          |    | 0          | ×. | 0          | N. | 1-         |   | X        |   |   |                           |
| P_    | 01 F   | Plan       | Plan | V     | 1 | 20   | 0     | 1 2015   | 12 2015  |   | С |                                       |             | 0             |   | 0          |    | 0          |    | 0          |    | 0          |   | X        |   |   |                           |

#### **ALLEVO AGENDA**

Um die Agenda zu öffnen, nutzen Sie die Transaktion /N/ALLEVO/AGENDA. Die Selektion wird automatisch auf Ihren User vorgenommen und Sie erhalten alle relevanten Informationen, ohne eine weitere Eingabe zu tätigen.

Mit einem Doppelklick auf den jeweiligen Eintrag gelangen Sie direkt in die Planung. Über den grünen "Zurück"-Pfeil kehren Sie nach Abschluss wieder in die Agenda zurück und können so mit dem nächsten Arbeitsschritt fortfahren.

| ŗ                           |                          |                                        |                            |            |                             |          |                        |                      |
|-----------------------------|--------------------------|----------------------------------------|----------------------------|------------|-----------------------------|----------|------------------------|----------------------|
| Agenda Aufgaben für:        | SMITH                    | Danny Smith                            | 1                          |            |                             |          |                        |                      |
| Fitor zur Listor            | Kain Filtar              |                                        | 1                          |            |                             |          |                        |                      |
| Titel Zul Liste.            | Relit Filter             |                                        | 1                          |            |                             |          |                        |                      |
| Liste der Allevo relevanter | n Aufgaben: Start mit Do | Status Info                            | Planung abso               | chließen [ | 🖬 Allevo (D                 | Details) | 🖹 Allevo (di           | r <mark>ekt</mark> ) |
| Liste der Allevo relevanter | n Aufgaben: Start mit Do | Status Info doppelklick<br>Jahr Vsn St | Planung abso<br>St La Text | chließen   | 🖬 Allevo (D<br>Sortierung \ | Details) | Allevo (di<br>VerantwB | rekt)                |

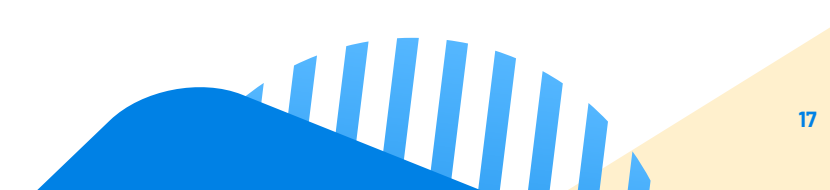